# (สำเนา)

ประกาศสำนักงานกิจการยุติธรรม เรื่อง รายชื่อผู้เข้ารับการฝึกอบรม หลักสูตรการบริหารงานยุติธรรมระดับสูง รุ่นที่ ๑๔

ตามที่สำนักงานกิจการยุติธรรม ได้เชิญหน่วยงานในกระบวนการยุติธรรม ส่งบุคลากรสมัคร เข้ารับการฝึกอบรมหลักสูตรการบริหารงานยุติธรรมระดับสูง รุ่นที่ ๑๔ กำหนดการฝึกอบรมระหว่างวันที่ ๑๕ ธันวาคม ๒๕๖๕ - ๒๘ เมษายน ๒๕๖๖ โดยฝึกอบรม ณ วิทยาลัยกิจการยุติธรรม สำนักงานกิจการยุติธรรม และรูปแบบออนไลน์ ผ่านระบบ Cisco Webex Meetings นั้น

บัดนี้ คณะกรรมการพัฒนาหลักสูตรฝึกอบรมของสำนักงานกิจการยุติธรรม ได้ดำเนินการ พิจารณาคัดเลือกผู้สมัครเข้ารับการฝึกอบรมหลักสูตรการบริหารงานยุติธรรมระดับสูง รุ่นที่ ๑๔ เรียบร้อยแล้ว โดยมีผู้ผ่านการคัดเลือกตามบัญชีรายชื่อแนบท้ายประกาศนี้ จำนวน ๕๒ ราย และขอให้ผู้มีรายชื่อดังกล่าว เข้าร่วมกิจกรรม ดังต่อไปนี้

๑. เข้าทดสอบระบบการฝึกอบรมออนไลน์ ผ่านระบบ Cisco Webex Meetings ในวันพุธที่
 ๑๔ ธันวาคม ๒๕๖๕ เวลา ๑๓.๓๐ - ๑๕.๐๐ น. เพื่อเตรียมความพร้อมสำหรับการเข้ารับการฝึกอบรม
 ๒. เข้ารายงานตัว ณ วิทยาลัยกิจการยุติธรรม สำนักงานกิจการยุติธรรม ในวันพฤหัสบดีที่
 ๑๕ ธันวาคม ๒๕๖๕ เวลา ๐๙.๐๐ น. และเข้ารับการฝึกอบรมตลอดระยะเวลาตามตารางการฝึกอบรมที่กำหนด
 ทั้งนี้ สำนักงานฯ จะดำเนินการแจ้งรายละเอียดให้ผู้เข้ารับการฝึกอบรมทราบต่อไป

ประกาศ ณ วันที่ ๒๘ พฤศจิกายน พ.ศ. ๒๕๖๕

(ลงชื่อ) พันตำรวจโท พงษ์ธร ธัญญสิริ (พงษ์ธร ธัญญสิริ) ผู้อำนวยการสำนักงานกิจการยุติธรรม

สำเนาถูกต้อง

(นายชาตรี จันทร์เพ็ญ) ผู้อำนวยการสถาบันพัฒนาบุคลากรในกระบวนการยุติธรรม

สุดาทิพย์/คัดทาน

# รายชื่อผู้เข้ารับการฝึกอบรม หลักสูตรการบริหารงานยุติธรรมระดับสูง รุ่นที่ ๑๔ (ยธส.๑๔) ระหว่างวันที่ ๑๕ ธันวาคม ๒๕๖๕ - ๒๘ เมษายน ๒๕๖๖ การฝึกอบรมรูปแบบผสมผสาน ณ วิทยาลัยกิจการยุติธรรม สำนักงานกิจการยุติธรรม และรูปแบบออนไลน์ ผ่านระบบ Cisco Webex Meetings

| ลำดับ  | ชื่อ - นามสกุล                   | สังกัด                                                                                                    |
|--------|----------------------------------|----------------------------------------------------------------------------------------------------|
| ୭      | นางกนกลดา เจริญศิริ              | กรมสอบสวนคดีพิเศษ                                                                                               |
| ල      | พันตำรวจเอก กรีธา ตันคณารัตน์    | สำนักงานตำรวจแห่งชาติ                                                                                           |
| តា     | นายกฤษณ์พีรัช คมสุรศิษฐ์         | สำนักงานกองทุนหมู่บ้านและชุมชนเมืองแห่งชาติ                                                                     |
| હ      | นางสาวกานต์พิชชา สูริประเสริฐ    | สำนักงานอัยการสูงสุด                                                                                            |
| હે     | นายกิตติพงษ์ ละชั่ว              | กรมราชทัณฑ์                                                                                                    |
| 9      | นายชิด ปาคำมา                    | กรมคุมประพฤติ                                                                                                   |
| ର୍ଯ    | นางชื่นสุมน นิวาทวงษ์            | สำนักงานคณะกรรมการกฤษฎีกา                                                                                       |
| ی<br>ا | นายไชยสุวัฒน์ ถุงเงิน            | สำนักงานกิจการยุติธรรม                                                                                          |
| ଝ      | นายไตรรงค์ ตันทสุข               | คณะกรรมาธิการการป้องกันและปราบปรามการทุจริตประพฤติมิชอบ<br>สำนักงานกรรมาธิการ ๓ สำนักงานเลขาธิการสภาผู้แทนราษฎร |
| ୦୦     | พันตำรวจเอกหญิง ทัศหทัย แสงวัฒนะ | สำนักงานตำรวจแห่งชาติ                                                                                           |
| ଭଭ     | นายทัสสญุชุ์ กุลสิทธิ์ชัยญา      | สำนักงานศาลยุติธรรม                                                                                             |
| ඉම     | นายธนะ ชามะรัตน์                 | สำนักงานศาลปกครอง                                                                                               |
| ଭଳ     | ว่าที่ร้อยตรี ธีระพล โชคนำชัย    | กรมการปกครอง                                                                                                    |
| ୭୯     | นางสาวนภวรรณ ชลพินทุ์วิสุทธิ์    | สำนักงานคณะกรรมการป้องกันและปราบปรามการทุจริตแห่งชาติ                                                           |
| ୭୯     | นายนรศักดิ์ สุขสมบูรณ์           | กรมส่งเสริมการปกครองท้องถิ่น                                                                                    |
| ඉර්    | นางนลินพรรณ ไวสืบข่าว            | สำนักงานผู้ตรวจการแผ่นดิน                                                                                       |
| ଭଚ୍ଚା  | นางสาวนิชาภา โรจนวราภรณ์         | สำนักงานศาลยุติธรรม                                                                                             |
| ଭନ୍ଦ   | นายบันลือศักดิ์ สง่าราษฎร์       | บริษัท นิติรัฐ ลอว์ แอนด์ คอลเลคชั่น จำกัด                                                                      |
| ଭଟ     | นางสาวประภาพรรณ ดวงชัย           | กรมศุลกากร                                                                                                    |
| စဝ     | นายประสงค์ชัย ไตรยะสุทธิ์        | กรมพินิจและคุ้มครองเด็กและเยาวชน                                                                                |
| ୭୭     | นายปัญญา วงค์ครุฑ                | สำนักงานศาลยุติธรรม                                                                                             |
| මම     | นาวาเอกหญิง พจนา แก้วนิมิตร      | กรมพระธรรมนูญ                                                                                                   |

| ลำดับ       | ชื่อ - นามสกุล                      | สังกัด                                             |
|-------------|-------------------------------------|----------------------------------------------------|
| ାଚ୍ଚ        | ดร.พรทิพย์ เตชะสมบูรณากิจ           | บริษัท เวิลด์เมดิคอลซัพพลาย จำกัด                  |
| ୭୯          | นายพสิษฐ์ ขวัญวิเชียร               | บริษัท เอ็ม พี ควอลิตี้ พลัส จำกัด                 |
| ୭୯          | นายไพบูลย์ แย้มเอม                  | สภาทนายความ ในพระบรมราชูปถัมภ์                     |
| ଟଡ          | พันตำรวจเอก ยรรยง สันติปรีชาวัฒน์   | สำนักงานตำรวจแห่งชาติ                              |
| ୭୦୦         | นายยอดฉัตร ตสาริกา                  | สำนักงานปลัดกระทรวงยุติธรรม                        |
| ವಠ          | ว่าที่พันตรี โยธิน ไพรพนานนท์       | มหาวิทยาลัยรามคำแหง                                |
| ୭ଟ          | นางรัสรินทร์ อริยพัชญ์พล            | สำนักงานศาลยุติธรรม                                |
| ୩୦          | พลเอก รุจ กสิวุฒิ                   | สำนักงานคณะกรรมการข้าราชการกรุงเทพมหานคร           |
| ଗତ          | นางวณิสรา สุขวัฒน์                  | สำนักงานคณะกรรมการพัฒนาระบบราชการ                  |
| ଜାତ         | นางสาววนิดา เศวตทิฆัมพร             | สำนักงานอัยการสูงสุด                               |
| ണണ          | ดร.วรวีร์ วีรคเชนทร์                | บริษัท คเชนทร์ ดิจิทัล จำกัด                       |
| ଲଙ୍କ        | นายวรวุฒิ หลายพูนสวัสดิ์            | กรมที่ดิน                                          |
| ഩ๕          | นายวราทิต ทิพย์ประภา                | บริษัท ท่าอากาศยานไทย จำกัด (มหาชน)                |
| <b>ຕ</b> ່ວ | ดร.วสันต์ ศรีจันทร์                 | บริษัท ศรีสมคิด ซัพพลาย เชน จำกัด                  |
| ଗଟ୍ୟ        | นายศราวุฒิ สุจริตธรรม               | สถาบันนิติวิทยาศาสตร์                              |
| ണൽ          | นางสาวศรีตระกูล เวลาดี              | สำนักงานคณะกรรมการป้องกันและปราบปรามยาเสพติด       |
| ണൽ          | ดร.ศักดิ์ชัย สักกะบูชา              | มหาวิทยาลัยมหาจุฬาลงกรณราชวิทยาลัย                 |
| 6           | นางสาวศิริรัตน์ น้อมนำทรัพย์        | สำนักงานศาลยุติธรรม                                |
| ଝ୍ଡ         | นางศิริวรรณ บางแวก                  | สำนักงานคณะกรรมการกำกับหลักทรัพย์และตลาดหลักทรัพย์ |
| <b>୯</b> ୭  | นายศุภชัย ตั้งวัฒนากร               | กรมธนารักษ์                                        |
| ഭ്ണ         | ผู้ช่วยศาสตราจารย์ศุภวัชร์ มาลานนท์ | มหาวิทยาลัยเทคโนโลยีพระจอมเกล้าธนบุรี              |
| R           | นายสถาพร สอนเสนา                    | สำนักงานปลัดกระทรวงดิจิทัลเพื่อเศรษฐกิจและสังคม    |
| ଝଝ          | ว่าที่ร้อยตรี สัมพันธ์ แสงคำเลิศ    | สำนักงานคณะกรรมการการเลือกตั้ง                     |
| d<br>D      | นางสาวสิริวรรณ สุจริต               | สำนักงานอัยการสูงสุด                               |
| <i>ଝ</i> ଟା | นางสุจิตรา แก้วไกร                  | กรมคุ้มครองสิทธิและเสรีภาพ                         |
| ଝ୍ୟ         | นายอนุสรณ์ ปลั่งศรีสกุล             | กรมบังคับคดี                                       |

| ลำดับ | ชื่อ - นามสกุล           | สังกับ                          | ฦ          |
|-------|--------------------------|---------------------------------|------------|
| ଝଟ    | นางสาวอภิรดี บุญยัง      | กรมสรรพากร                      |            |
| ೯೦    | นายอรรถพล เกิดอรุณสุขศรี | กรุงเทพมหานคร                   |            |
| ଝଁଭ   | นายอัครดิษฐ์ ชโลปถัมภ์   | สำนักงานอัยการสูงสุด            |            |
| ද්ම   | นายอื่อหลาย อู๋          | บริษัท หยิงเค (ประเทศไทย) จำกัด | 13 See and |

หมายเหตุ : ผู้ผ่านการคัดเลือกให้เข้ารับการฝึกอบรมหลักสูตรการบริหารงานยุติธรรมระดับสูง รุนที่ ๑๔ จะต้องมีส่วนร่วม และให้ความร่วมมือตลอดระยะเวลาการฝึกอบรม ทั้งนี้ หากผู้เข้ารับการฝึกอบรมไม่สามารถปฏิบัติตามคำรับรอง ท้ายใบสมัครได้ หรือเข้ารับการฝึกอบรมไม่ครบถ้วนตามที่กำหนด สำนักงานกิจการยุติธรรม อาจพิจารณาเพิกถอนสิทธิ์ การเป็นผู้เข้ารับการอบรม และรายงานให้ต้นสังกัดทราบต่อไป

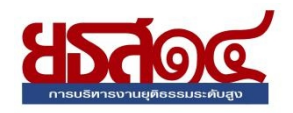

## ตารางการฝึกอบรมหลักสูตร การบริหารงานยุติธรรมระดับสูง รุ่นที่ ๑๙ (ยธส.๑๙) ระหว่างวันที่ ๑๕ ธันวาคม ๒๕๖๕ - ๒๘ เมษายน ๒๕๖๖

ณ วิทยาลัยกิจการยุติธรรม สำนักงานกิจการยุติธรรม และระบบออนไลน์ Cisco Webex Meetings

| จันทร์            | อังคาร              | พุธ                                                                                | พฤหัสบดี                                 | ศุกร์                                                                                     |
|-------------------|---------------------|------------------------------------------------------------------------------------|------------------------------------------|-------------------------------------------------------------------------------------------|
| ගම                | ໑ຓ <b>ບົ.</b> ዋ. ໑໕ | ด๔ ๖.ค. ๖๕<br>ทดสอบระบบออนไลน์                                                     | ରଝଁ ସି.ମି. ଚିଝଁ                          | ໑๖ ธ.ค. ๖๕<br>กิจกรรมกลุ่มสัมพันธ์                                                        |
| วันหยุดราชการ     |                     | Cisco Webex Meetings<br>และซี้แจงรายละเอียด<br>การฝึกอบรม<br>เวลา ด๓.๓๐ - ด๕.๐๐ น. | พธเบด ยธส.∞๔<br>ณ วิทยาลัยกิจการยุติธรรม | การพัฒนาภาวะผู้นำ<br>และการทำงานเป็นทีม<br>เวลา ๐๙.๐๐ - ๑๖.๐๐<br>ณ วิทยาลัยกิจการยุติธรรม |
| ගත් වි.එ. වර්     | ७० రె.గి. రిడ       | bg T.A. ප්ර                                                                        | bb 5.ค. ๖๕<br>การบรรยาย                  | b๓ ธ.ค. ๖๕<br>กิจกรรมถอดบทเรียน ครั้งที่ ๑<br>(ชี้แจงกรอบการจัดทำผลงานวิชาการ)            |
|                   |                     |                                                                                    | ผ่าบระบบออบไลบ์                          | ผ่าบระบบออบไลบ์                                                                           |
| bb 5.A. ວ໕        | ୭୭୦ ଅ.୧. ୨୯         | ່ ຫ໔                                                                               | ୭୯ ଅଟେ ଅନ୍ୟ                              | ຫວ ນົ. <b>ກ</b> . ວ໕                                                                      |
|                   |                     |                                                                                    | ไม่มีการฝึกอบรม                          | - วันหยุดราชการ -                                                                         |
| ພ ม.ค. ວວ         | ຕ ນ.ຄ. ວວ           | ๔ ม.ค. ๖๖                                                                          | ๕ ม.ค. ๖๖                                | ๖ ม.ค. ๖๖                                                                                 |
| - วันหยุดราชการ - |                     |                                                                                    | ไม่มีการฝึกอบรม                          | ไม่มีการฝึกอบรม                                                                           |
| ๙ ม.ค. ๖๖         | ୦୦ ଥ.ମ. ๖๖          | ରର ଧ.ନ. ๖๖                                                                         | ୍ରା ଅ.ମ. ୨୨                              | ໑ຓ ໍມ.ົາ. ວ່ວ                                                                             |
|                   |                     |                                                                                    | กิจกรรมถอดบทเรียน<br>(ค้นคว้าอิสระ)      | กิจกรรมถอดบทเรียน ครั้งที่ ๒<br>ณ วิทยาลัยกิจการยุติธรรม                                  |
| ୭୭ ୩.୩. ୭୭        | ରଖ ଧ.ค. ๖๖          | ର <b>ଜ </b> ଥ. <b>ମ.</b> ๖๖                                                        | ରଟ ଧ.ମ. ๖๖                               | ଟଣ .ମ. ୪୦                                                                                 |
|                   |                     |                                                                                    | การบรรยาย                                | การบรรยาย                                                                                 |
|                   |                     |                                                                                    | ผ่านระบบออนไลน์                          | ผ่าบระบบออบไลบ์                                                                           |

| จันทร์              | อังคาร       | พุธ          | พฤหัสบดี                            | ศุกร์                                                    |
|---------------------|--------------|--------------|-------------------------------------|----------------------------------------------------------|
| ່ ຍໍສ ມ.ຄ. ວວ       | ୭୯ ୩.୩. ୨୨   | ୭୯ ୩.୩. ୨୨   | ๒๖ ม.ค. ๖๖                          | ່ ຍາ ມ.ຄ. ວວ                                             |
|                     |              |              |                                     |                                                          |
|                     |              |              | การศึกษาดูงาน ณ พื้นเ               | กี่ต่างจังหวัด (ครั้งที่ <sub>๑</sub> )                  |
|                     |              |              |                                     |                                                          |
| ແດ ນ.ຄ. ວວ          | ຄາ໑ ມ.ค. ວວ  | ໑            | ່ຍ                                  | ຓ                                                        |
|                     |              |              |                                     |                                                          |
|                     |              |              | การบรรยาย                           | การบรรยาย                                                |
|                     |              |              |                                     |                                                          |
|                     |              |              | ผ่านระบบออนไลน์                     | ผ่านระบบออนไลน์                                          |
| ່ວ                  | ๗ ก.พ. ๖๖    | ಡ ಗಿ.೫.      | ನ ಗಿ.೫.                             | ໑୦ <b>ก.พ.</b> ๖๖                                        |
|                     |              |              | 9                                   | oaa                                                      |
|                     |              |              | กจกรรมถอดบทเรยน<br>(ค้นคว้าอิสระ)   | กจกรรมถอดบทเรยน ครงท ๓<br>ณ วิทยาลัยกิจการยุติธรรม       |
|                     |              |              |                                     |                                                          |
| ດள                  | ଡଙ୍          | ୦୯ ମ.พ. ๖๖   | ໑๖ ก.พ. ๖๖                          | ରମ ମ.พ. ๖๖                                               |
|                     |              |              |                                     |                                                          |
|                     |              |              | การบรรยาย                           | การบรรยาย                                                |
|                     |              |              |                                     |                                                          |
|                     |              |              | ผ่านระบบออนไลน์                     | ผ่านระบบออนไลน์                                          |
| ພດ ຄ.พ. ວວ          | ම ෙබ.₩.      | ම්ම බ.ඹ. ප්ප | ່ ອີຫ                               | bଝ n.พ. ๖๖                                               |
|                     |              |              | การฝึกปฏิบัติการพัฒนาทักษะด้า       | นการประสานงานกับสื่อมวลชน                                |
|                     |              |              | (Media 1<br>ณ วิทยาลัยอิง           | raining)<br>กการยุติธรรม                                 |
|                     |              |              | 566 6710 IBIOIT                     | 11110,910 0 00                                           |
| ୭๗                  | ಠಿದ ೧.೫. ៦៦  | ด มี.ค. ๖๖   | ๒ มี.ค. ๖๖                          | ต มี.ค. ๖๖                                               |
|                     |              |              |                                     |                                                          |
|                     |              |              | กิจกรรมถอดบทเรียน<br>(ดับคว้าอิสระ) | กิจกรรมถอดบทเรียน ครั้งที่ ๔<br>ณ วิทยาลัยกิจการยุติธรรม |
|                     |              |              | (1181.9.100.90)                     | PR 3 NO POLIVIL 130 NO 338                               |
| ๖ มี.ค. ๖๖          | ู ๗ มี.ค. ๖๖ |              | ๙ มี.ค. ๖๖                          | ดด มี.ค. ๖๖                                              |
|                     |              |              |                                     |                                                          |
| - วันหยุดราชการ -   |              |              | การบรรยาย                           | การบรรยาย                                                |
|                     |              |              |                                     |                                                          |
|                     | a            | a            | ผ่านระบบออนไลน์                     | ผ่านระบบออนไลน์                                          |
| ໑ຓ ມີ. <b></b> . ວວ | ୭୯ มี.ค. ๖๖  | ବଝ มี.ค. ๖๖  | ด๖ มี.ค. ๖๖                         | ดศ มี.ค. ๖๖                                              |
|                     |              |              | 072815261761                        | 005915581091                                             |
|                     |              |              | 11110100                            | 1119099010                                               |
|                     |              |              | ผ่านระบบออนไลน์                     | ผ่านระบบออนไลน์                                          |

| ศุกร์                                                                     | พฤหัสบดี                                                                          | พุธ         | อังคาร          | จันทร์       |
|---------------------------------------------------------------------------|-----------------------------------------------------------------------------------|-------------|-----------------|--------------|
| ๒๔ มี.ค. ๖ะ                                                               | ່ຍຫ ນີ້. <del>ໃ</del> . ວວ                                                        | ଡଡ ସି.ମ. ๖๖ | <sub>້</sub> ພ໑ | ๒๐ มี.ค. ๖๖  |
|                                                                           | การศึกษาดูงาน<br>ณ พื้นที่ต่างจังหวัด (ครั้งที่ ๒)                                |             |                 |              |
| ແດ໑ ນີ້.ຄ. ວະ                                                             | ແດ ນີ້                                                                            | ษ๙ มี.ค. ๖๖ | ษส มี.ค. ๖๖     | ๒๗ มี.ค. ๖๖  |
| การบรรยาย                                                                 | การบรรยาย                                                                         |             |                 |              |
| ผ่านระบบออนไลน์                                                           | ผ่านระบบออนไลน์                                                                   |             |                 |              |
| ต เม.ย. ๖๖                                                                | ଚ ୟା.ଥ. ୨୨                                                                        | ໕ ເມ.ຍ. ວວ  | ଝ ୱା.୧. ๖๖      | ທ ເປີ.ຍ. ວວ  |
| ไม่มีการฝึกอบรม                                                           | - วันหยุดราชการ -                                                                 |             |                 |              |
| ୭୯ ୟା.ଅ. ୨୪                                                               | ඉස ඛ්.ව. පප                                                                       | මේ ಟಿ.೮. 55 | බෙ ්ඩ. විට      | රේ යි.ඒ. විට |
| - วันหยุดราชการ -                                                         | - วันหยุดราชการ -                                                                 |             |                 |              |
| ම යි.ව. ත්                                                                | රේ .පී.සි රම                                                                      | ගේ 14.8. තත | ඉය              | ໑๗ ເມ.ຍ. ວວ  |
| กิจกรรมถอดบทเรียน ครั้งที่ ๕<br>(นำเสนอผลงาน)<br>ณ วิทยาลัยกิจการยุติธรรม | กิจกรรมถอดบทเรียน<br>(ค้นคว้าอิสระ)                                               |             |                 |              |
| ಠಿದ ಟಿ.೮. ಶಕ                                                              | ම්භ් සි.පි. මම                                                                    | ພວ ເມ.ຍ. ວວ | ່ອ໕ ເມ.ຍ. ວວ    | ່ອ໔ ເມ.ຍ. ວວ |
| พิธีปิดและมอบประกาศนียบัตร<br>พร้อมเข็มวิทยฐานะฯ                          | การจัดทำแบบทดสอบ<br>หลังการฝึกอบรม (Post - Test)<br>และการประเมินผลโครงการฝึกอบรม |             |                 |              |
|                                                                           | ผ่านระบบออนไลน์                                                                   |             |                 |              |

ฝึกอบรมผ่านระบบออนไลน์

ฝึกอบรม ณ วิทยาลัยกิจการยุติธรรม

ค้นคว้าอิสระ

<u>หมายเหตุ</u> : กำหนดการอาจมีการเปลี่ยนแปลงตามความเหมาะสม โดยจะแจ้งให้ผู้เข้ารับการฝึกอบรมทราบต่อไป

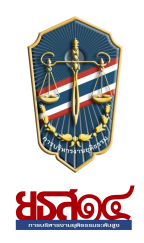

กำหนดการพิธีเปิดการฝึกอบรม หลักสูตรการบริหารงานยุติธรรมระดับสูง รุ่นที่ ๑๔ (ยธส.๑๔) วันพฤหัสบดีที่ ๑๕ ธันวาคม ๒๕๖๕ ณ วิทยาลัยกิจการยุติธรรม สำนักงานกิจการยุติธรรม

| ୦๙.୦୦ – ୦๙.๓୦ ଧ.                          | ลงทะเบียน และรายงานตัว                                                                                                    |
|-------------------------------------------|----------------------------------------------------------------------------------------------------|
| o๙.๓୦ − ໑୦.๓୦ ଧ.                          | <ul> <li>กิจกรรมของหลักสูตร ยธส.๑๙</li> <li>การจัดทำแบบทดสอบก่อนเรียน (Pre-test)</li> <li>การตรวจสอบข้อมูลผู้เข้ารับการฝึกอบรม</li> <li>การถ่ายภาพเดี่ยวผู้เข้ารับการฝึกอบรม</li> </ul>                                                                                                    |
| 00.810 - බෙ.රැඳී Ц.                       | <ul> <li>พิธีเปิดการฝึกอบรม</li> <li>พันตำรวจโท พงษ์ธร ธัญญสิริ ผู้อำนวยการสำนักงานกิจการยุติธรรม กล่าวรายงาน</li> <li>นางพงษ์สวาท กายอรุณสุทธิ์ ปลัดกระทรวงยุติธรรม<br/>ประธานในพิธีกล่าวเปิดการฝึกอบรม และบรรยายพิเศษ<br/>หัวข้อ "ยุทธศาสตร์ชาติและการปฏิรูปประเทศ : มิติด้านกระบวนการยุติธรรม"</li> <li>ประธานในพิธี ผู้บริหารสำนักงานกิจการยุติธรรม และผู้เข้ารับการฝึกอบรม<br/>ถ่ายภาพหมู่ร่วมกันอย่างเป็นทางการ</li> </ul> |
| ୭୭.୦୦ - ୭୩.୦୦ ଧ.                          | รับประทานอาหารกลางวัน                                                                                                    |
| ଭണ.୦୦ - ଭଝ.୩୦ ଧ.                          | การบรรยายพิเศษ หัวข้อ บทบาทของ สกธ. ในด้านการพัฒนากระบวนการยุติธรรมไทย<br>โดย พันตำรวจโท พงษ์ธร ธัญญสิริ ผู้อำนวยการสำนักงานกิจการยุติธรรม                                                                                                    |
| ଭଝ.୩୦ - ଭ๖.୦୦ ଧ.                          | การบรรยายพิเศษ หัวข้อ บทบาทของ สกธ. ในด้านการพัฒนากระบวนการยุติธรรมไทย (ต่อ)<br>โดย นายชัยวัฒน์ ร่างเล็ก รองผู้อำนวยการสำนักงานกิจการยุติธรรม                                                                                                    |
| <u>การแต่งกาย :</u> ชุดสูทส<br>เสื้อเชิ้ต | ากลสีดำ<br>าสีขาว + ผูกเนกไทสีเข้ม (สำหรับผู้ชาย)                                                                                                    |

หมายเหตุ : กำหนดการอาจมีการเปลี่ยนแปลงตามความเหมาะสม

รองเท้าคัทชู

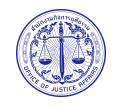

# ์ แผนที่ วิทยาลัยกิจการยุติธรรม สำนักงานกิจการยุติธรรม

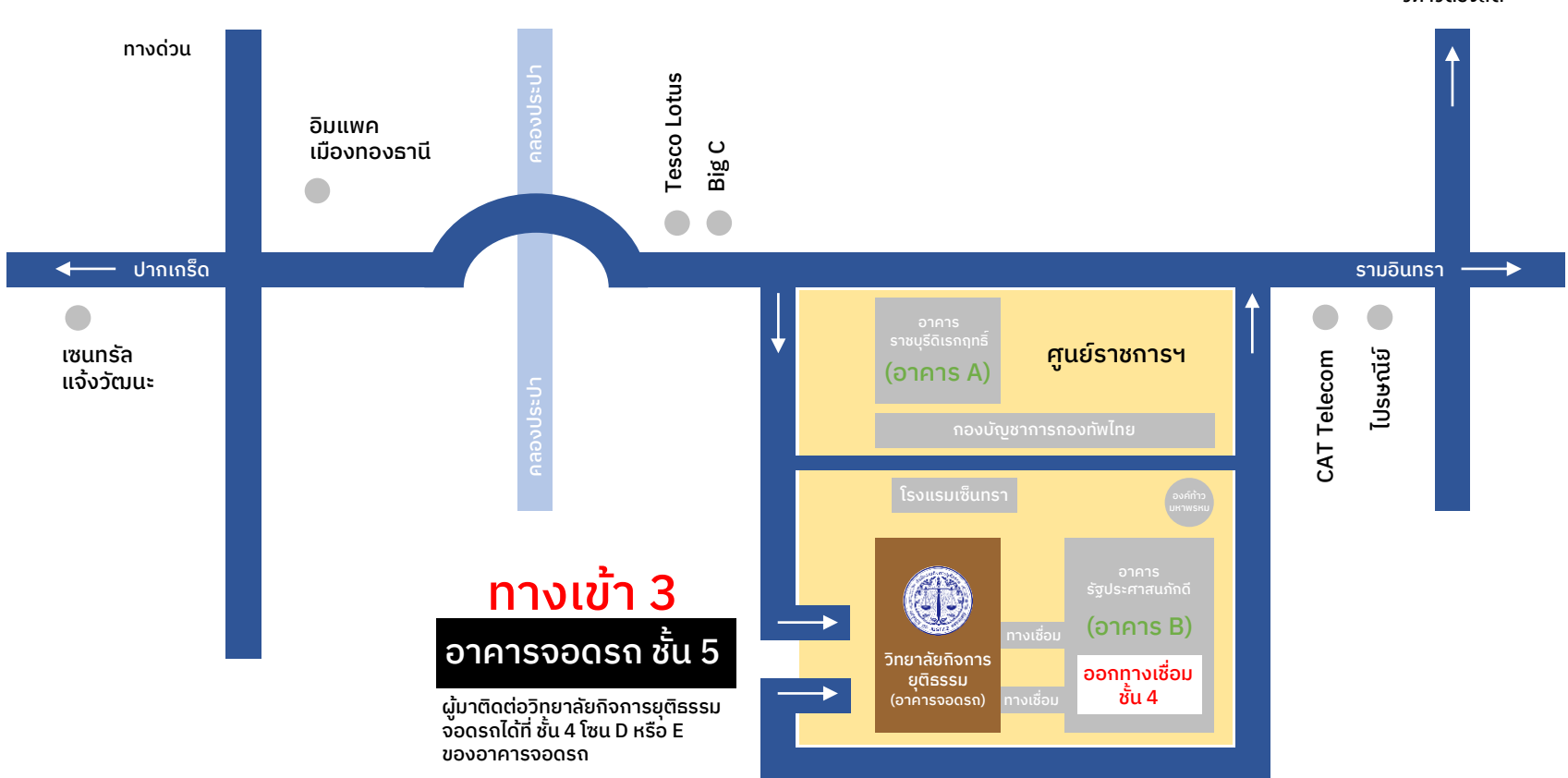

วิภาวิดีรังสิต

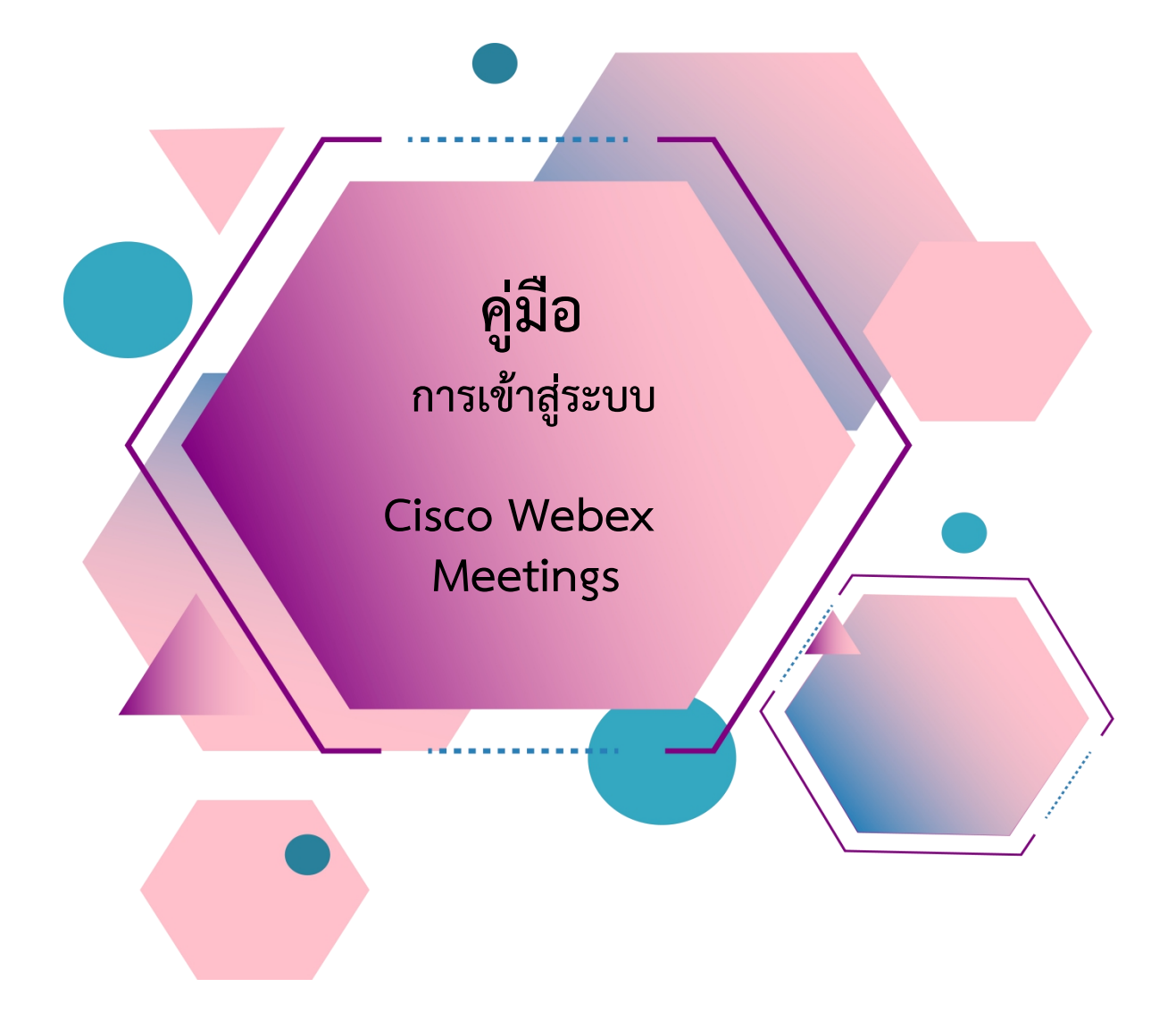

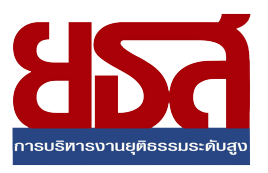

# สารบัญ

| เรื่อง                                                | หน้า |
|-------------------------------------------------------|------|
| <u>การ Download โปรแกรม Webex Meetings</u>            |      |
| ≻ กรณีใช้งานกับเครื่องคอมพิวเตอร์/Notebook            | 1-2  |
| กรณีใช้งานกับโทรศัพท์มือถือ/Smartphone/Tablet         | 3    |
| <u>วิธีการเข้าสู่ระบบ - การตั้งชื่อ - การเปิดไมค์</u> |      |
| กรณีใช้งานกับเครื่องคอมพิวเตอร์/Notebook              | 4-6  |
| กรณีใช้งานกับโทรศัพท์มือถือ/Smartphone/Tablet         | 7-9  |
| <u>การเปลี่ยนภาพพื้นหลัง</u>                          | 10   |

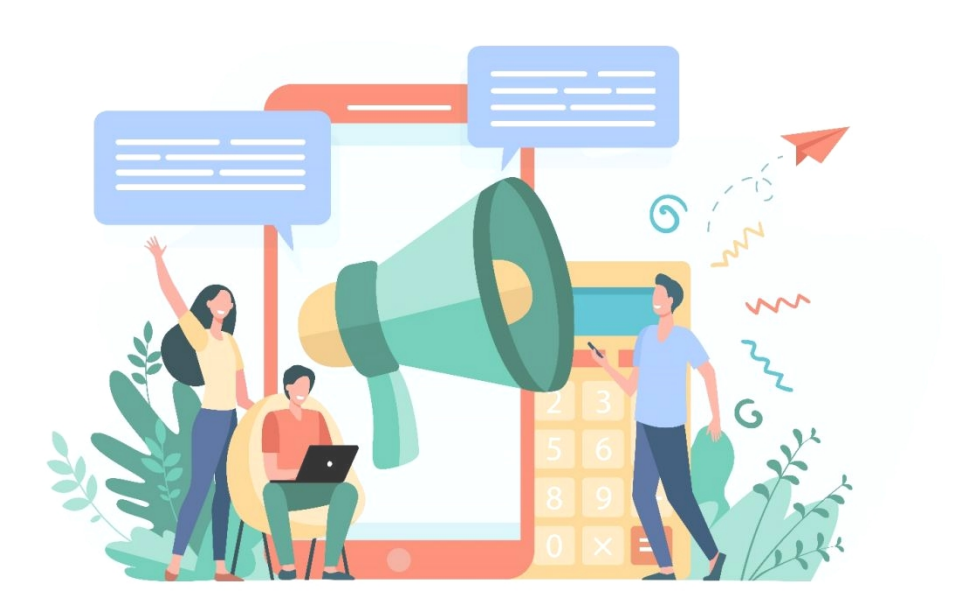

#### การ Download โปรแกรม Webex Meetings

## กรณีใช้งานกับเครื่องคอมพิวเตอร์/Notebook

- 1. ให้เข้าเว็บไซต์ <u>http://www.webex.com</u>
- 2. คลิกเลือกเมนู Download

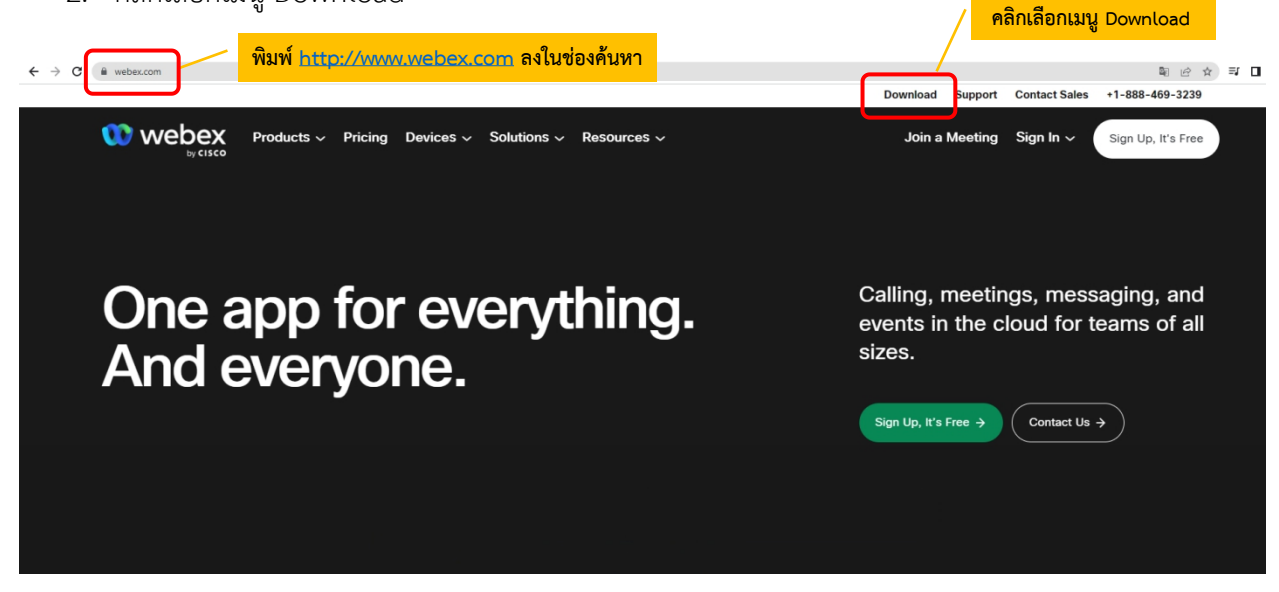

3. ในหน้า <u>www.webex.com/downloads.html</u> ให้เลื่อนลงมาจะพบกับโปรแกรม Webex Meetings ให้คลิกเลือก Download for Windows

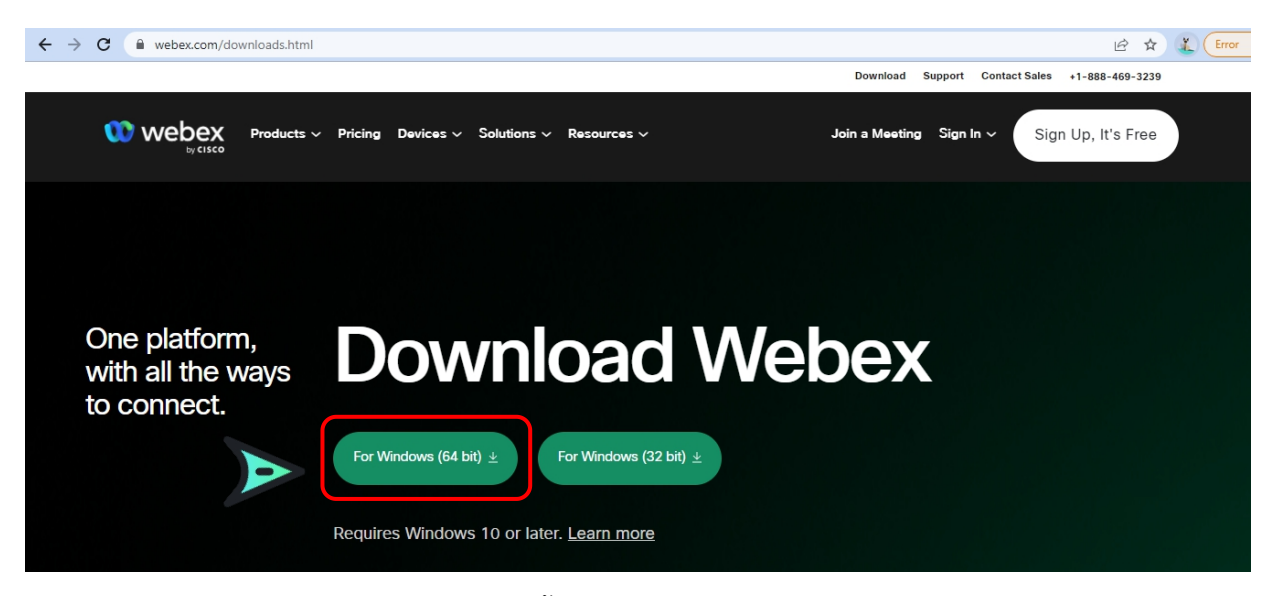

4. เมื่อ Download เสร็จให้ทำการติดตั้งโปรแกรม และเปิดโปรแกรม

|                                                                                                    |  | × |
|----------------------------------------------------------------------------------------------------|--|---|
| 00                                                                                                    |  |   |
| Sign in or sign up                                                                                                    |  |   |
| Email address                                                                                                    |  |   |
| Next                                                                                                    |  |   |
| Need help signing in? Get Help                                                                                                    |  |   |
|                                                                                                    |  |   |
| Join a meeting                                                                                                    |  |   |
|                                                                                                    |  |   |
|                                                                                                    |  |   |
|                                                                                                    |  |   |
|                                                                                                    |  |   |
| By using Webex you accept the Terms of Service, Privacy Statement, Notices and Disclaimers.<br>CISCO Terms of Service Privacy Statement Notices & Disclaimers Learn More |  |   |

- 5. กรอกอีเมลเพื่อ Log-In เข้าสู่ระบบ และตั้งชื่อของท่าน
- 6. เสร็จสิ้นการการติดตั้งบน PC

#### การ Download โปรแกรม Webex Meetings

กรณีใช้งานกับโทรศัพท์มือถือ/Smartphone/Tablet

Download App : Webex Meetings ได้ที่

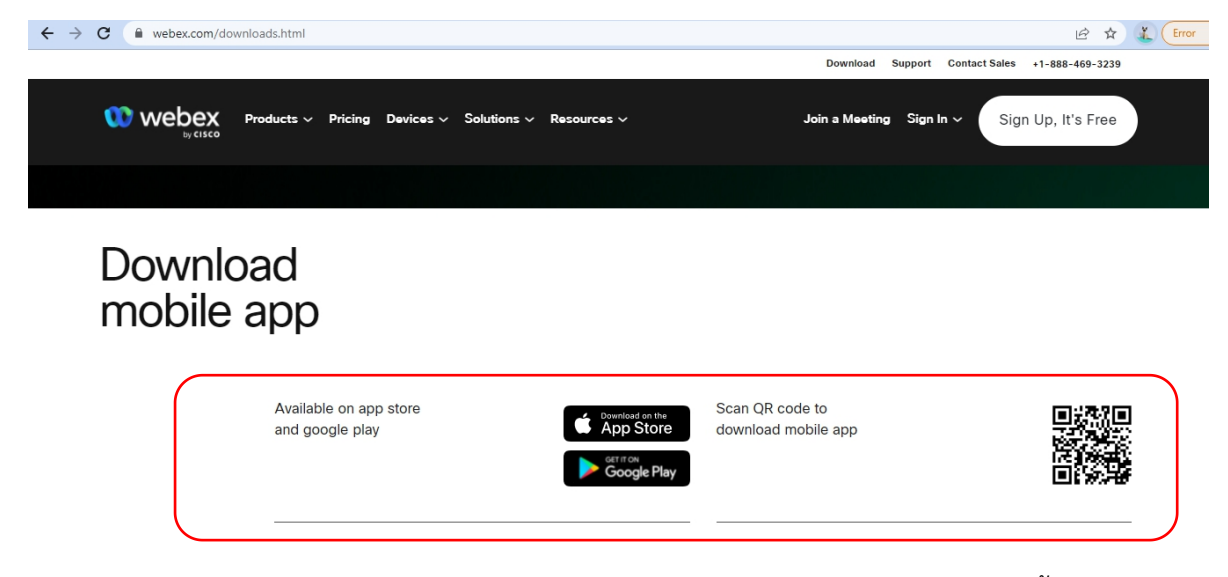

เลือกดาวน์โหลดตามอุปกรณ์ที่ท่านรองรับ หรือสแกนคิวอาร์โค้ดเพื่อดาวน์โหลดได้ง่ายขึ้น

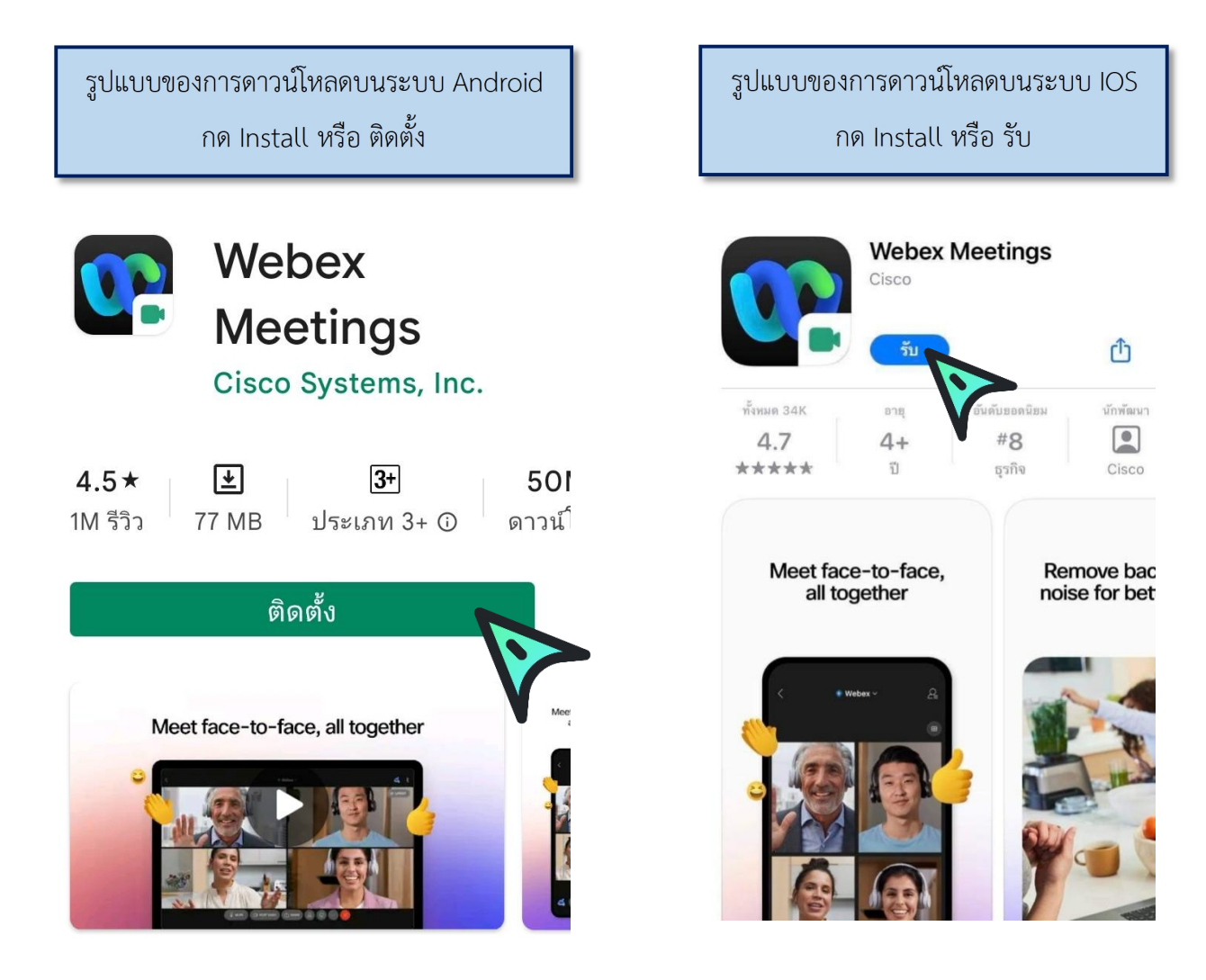

# <u>วิธีการเข้าสู่ระบบ - การตั้งชื่อ - การเปิดไมค์</u>

กรณีใช้งานกับเครื่องคอมพิวเตอร์/Notebook

เรียน สมาชิก ยธส. ทุกท่าน ทางสถาบันฯ ขอแจ้งนัดหมายราย ละเอียดที่เกี่ยวข้องกับการเตรียมการ สำหรับการฝึกอบรมหลักสูตร ยธส. ตั้งนี้ 1. นัดหมายทดสอบระบบ การอบรมรูป แบบออนไลน์ ในวันพรุ่งนี้ 7 เม.ย. 65 เวลา 13:00 น. ผ่านระบบ Webex Meeting ทดสอบ เสวนา ยธส. Hosted by OFFICE OF JUSTICE AFFAIRS https://loiaconferennce.webex.com/ sjaconference/j.ohn? คลิก Link ที่ได้รับ MTID=mcda9096ad03144c7d9b6265 542167a88 Thurseday, Apr 7, 2022 13:00 pm | 2 hourl (UTC+07:00) Bangkok, Hanoi, Jakarta Meeting number: 184 734 1432 Password: 123456 The Page Cannot be found 16.28 น.

#### 1. ระบบจะไปสู่หน้าการเข้าใช้งาน ให้เลือก เปิด Cisco Webex Meetings

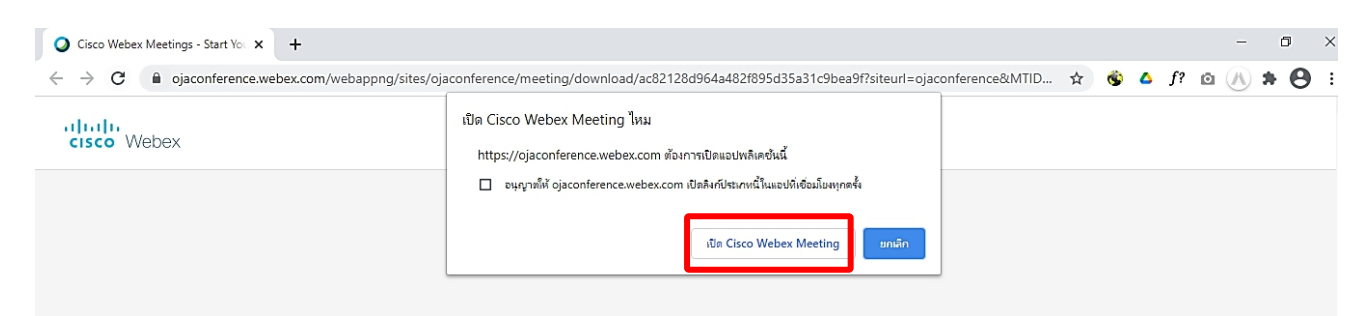

 เมื่อเริ่มใช้งาน ระบบจะให้ระบุข้อมูลส่วนตัว ในช่อง Full name ให้ใส่รหัสประจำตัว และตามด้วยชื่อ เช่น ลำดับที่ 1 รหัส 1301 ใส่ 1301 คฑาวุฒิ และระบบจะบังคับให้ใส่ Email Address กรุณา ระบุ Email ของท่าน หลังจากนั้นกด Next

| Kildul | hawut Intharathat's Personal               | Room |  |
|--------|--------------------------------------------|------|--|
| Г      | Enter your information                     |      |  |
|        | 1301 คฑาวติ                                |      |  |
|        | khathawut12@hotmail.com                    |      |  |
|        | Next                                       |      |  |
|        |                                            |      |  |
| L      | Already have an account? Sign in           |      |  |
|        | More ways to sign in                       |      |  |
|        | G 0 0                                      |      |  |
|        | alialie                                    |      |  |
|        | More ways to sign in<br>G 1 (?)<br>-theda. |      |  |

3. ในกรณีที่เคยใช้งาน Webex Meetings อยู่แล้ว หากต้องการเปลี่ยนชื่อที่แสดง ให้คลิกเลือก ตรงมุมซ้ายบนของหน้าต่าง

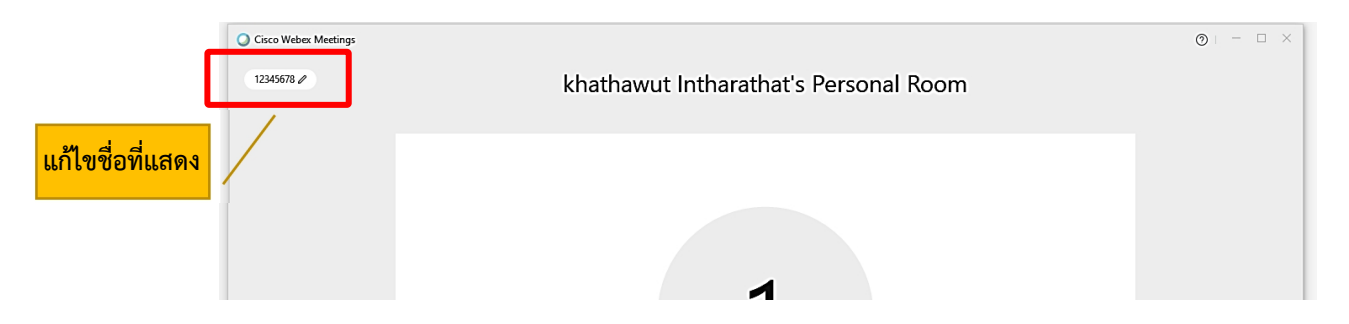

4. ระบบจะเปิดหน้าต่างโปรแกรม Cisco Webex Meetings ขึ้นมาให้ โดยให้ตรวจสอบสถานะของการ เข้าร่วมดังนี้

| ລ | ) Connect to video system 🙆 Audio: Use computer audio - 🏟 Test speaker and microphone |
|---|---------------------------------------------------------------------------------------|
|   | 👰 Mute 👻 🖾 Start video 👻 Start Meeting                                                |

|               | (1) การเปิด - ปิดไมค์โครโ                | ์ฟน สำหรับการสนทนา           |         |
|---------------|------------------------------------------|------------------------------|---------|
|               | 👰 Mute 🗸                                 | 🖉 Unmute 🖌                   |         |
|               | เปิดไมค์พร้อมสนทนา                       | ปิดไมค์                      |         |
|               | (2) การเปิด - ปิด Video แส               | ดงใบหน้าของผู้เข้าร่วมประชุม |         |
|               | 🗈 Stop video 🗸                           | Ø Start video ∨              |         |
|               | เปิด Video<br>แสดงใบหน้าผู้เข้าร่วมประชุ | ปิด Video<br>เม              |         |
| 5. กด Start M | leeting เพื่อเข้าร่วมการประชุม           |                              |         |
| Cisco Web     | OFFICE OF JUSTICE AFF/                   | AIRS's Personal Room         | ⊚ – □ × |
|               | 0,                                       | A                            |         |
|               | Connect to video system                  | nputer audio v               |         |

(เมื่อได้เข้ามาในห้องฝึกอบรม (Start Meeting) แล้ว ในกรณีที่ต้องการเปลี่ยนชื่อ จะต้องกดออกจาก ห้องฝึกอบรม (Leave Meeting) ก่อน เพื่อให้สามารถเปลี่ยนชื่อได้ ตามข้อ 3.)

# 2ิธีการเข้าสู่ระบบ - การตั้งชื่อ - การเปิดไมค์

## กรณีเข้าใช้งานกับโทรศัพท์มือถือ/Smartphone/Tablet

1. กด Link ที่ได้รับ

เรียน สมาชิก ยธส. ทุกท่าน ทางสถาบันฯ ขอแจ้งนัดหมายราย ละเอียดที่เกี่ยวข้องกับการเตรียมการ สำหรับการฝึกอบรมหลักสูตร ยธส. ตั้งนี้ 1. นัดหมายทดสอบระบบ การอบรมรป แบบออนไลน์ ในวันพรุ่งนี้ 7 เม.ย. 65 เวลา 13:00 น. ผ่านระบบ Webex Meeting ทดสอบ เสวนา ยธส. Hosted by OFFICE OF JUSTICE AFFAIRS https://loiaconferennce.webex.com/ sjaconference/j.ohn? คลิก Link ที่ได้รับ MTID=mcda9096ad03144c7d9b6265 542167a88 Thurseday, Apr 7, 2022 13:00 pm | 2 hourl (UTC+07:00) Bangkok, Hanoi, Jakarta Meeting number: 184 734 1432 Password: 123456 The Page Cannot be found 16.28 น.

2. เมื่อเริ่มใช้งาน ระบบจะให้ระบุข้อมูลส่วนตัว ในช่อง Full name ให้ใส่รหัสประจำตัวและตามด้วยชื่อ เช่น ลำดับที่ 1 รหัส 1301 ใส่ 1301 คฑาวุฒิ และระบบจะบังคับให้ใส่ Email Address กรุณาระบุ Email ของ ท่าน หลังจากนั้นกด Next

| Webex Meetings          |  |
|-------------------------|--|
| 1301 คฑาวุฒิ            |  |
| khathawut12@hotmail.com |  |
| CANCEL OK               |  |

| 3. หลังจากนั้นให้กด |  |
|---------------------|--|
|                     |  |
|                     |  |
| Ready to join?      |  |
|                     |  |

4. ระบบจะเปิดหน้าโปรแกรม Cisco Webex Meetings ขึ้นมาให้ โดยให้ตรวจสอบสถานะของการเข้า ร่วมดังนี้

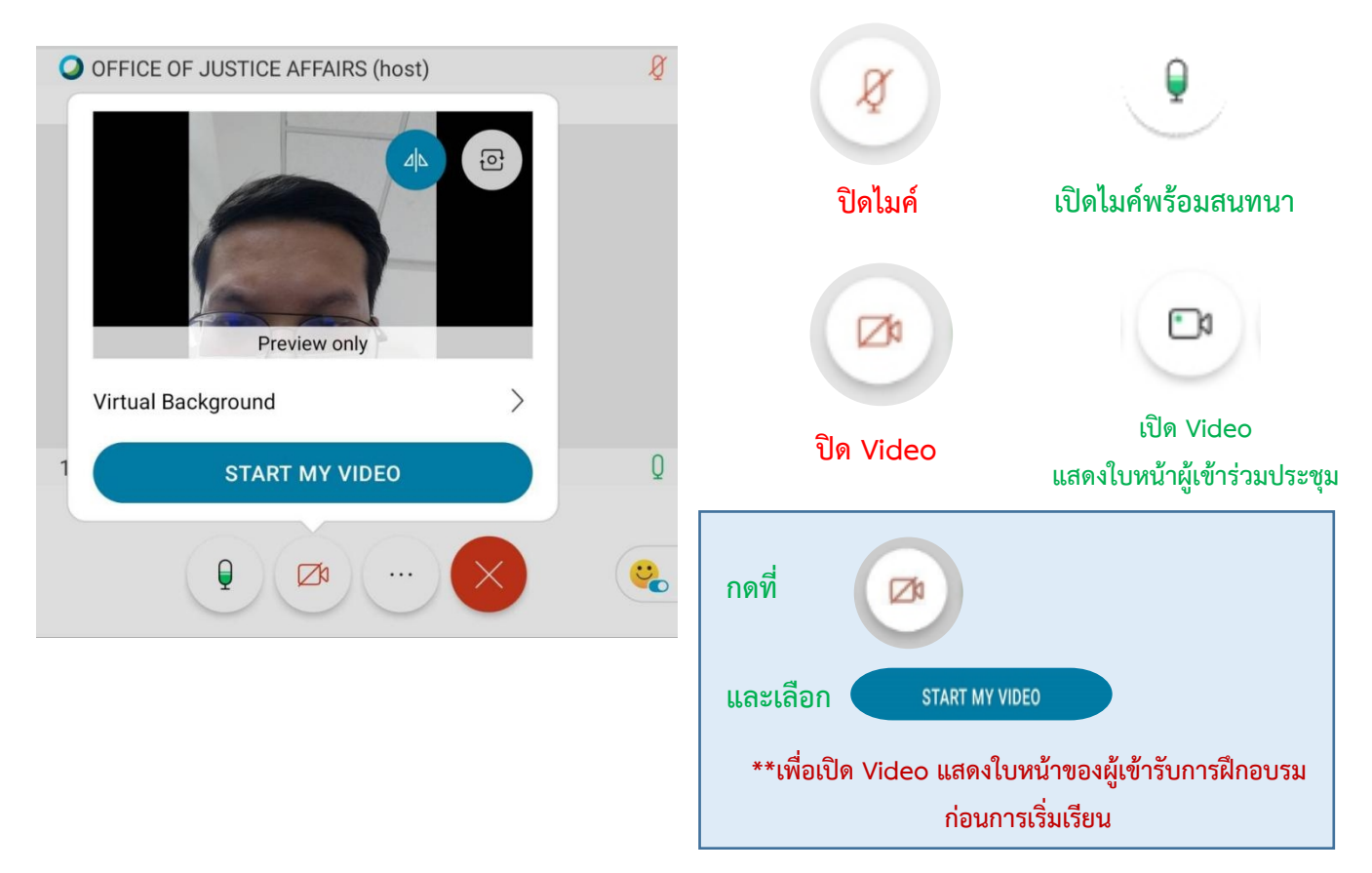

(เมื่อได้เข้ามาในห้องฝึกอบรม (Start Meeting) แล้ว ในกรณีที่ต้องการเปลี่ยนชื่อ จะต้องกดออกจาก ห้องฝึกอบรม (Leave Meeting) ก่อน เพื่อให้สามารถเปลี่ยนชื่อได้ ดังภาพ)

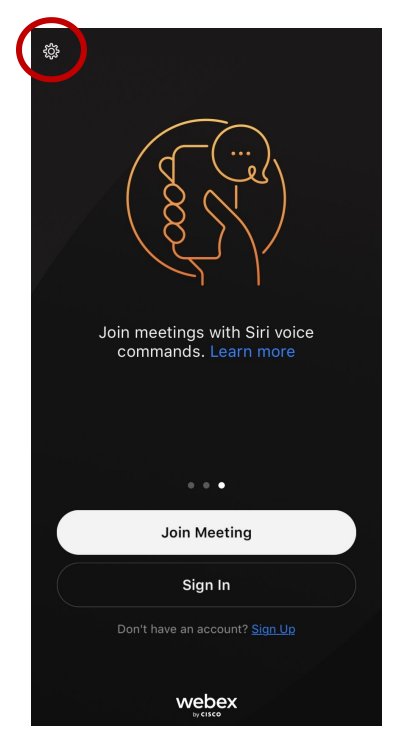

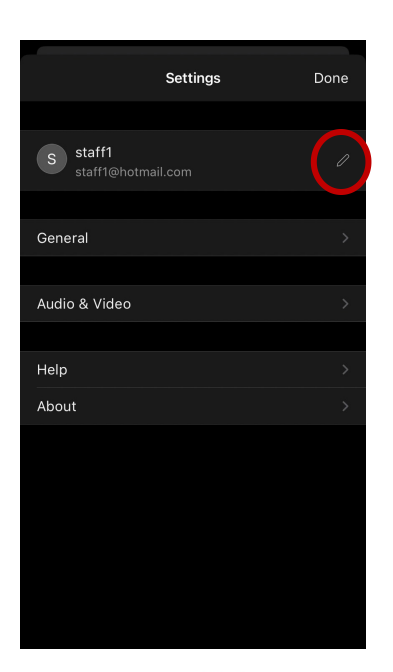

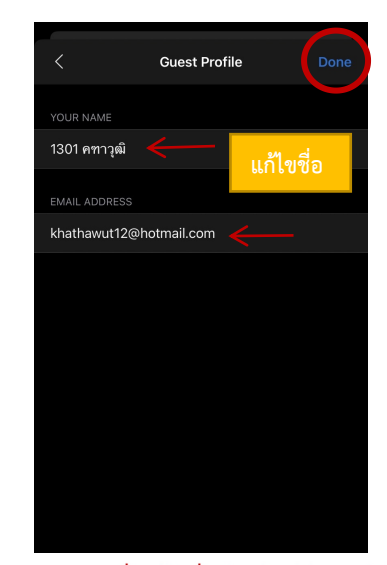

Step 3 เมื่อแก้ไขชื่อเรียบร้อยให้กดเสร็จสิ้น

Step 2 แก้ไขชื่อ

Step 1

# การเปลี่ยนภาพพื้นหลัง

1. เข้าไปที่ Virtual Background

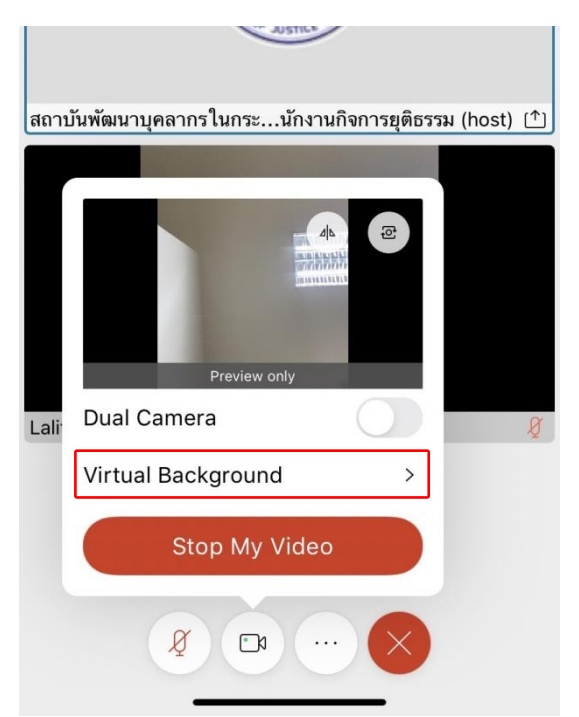

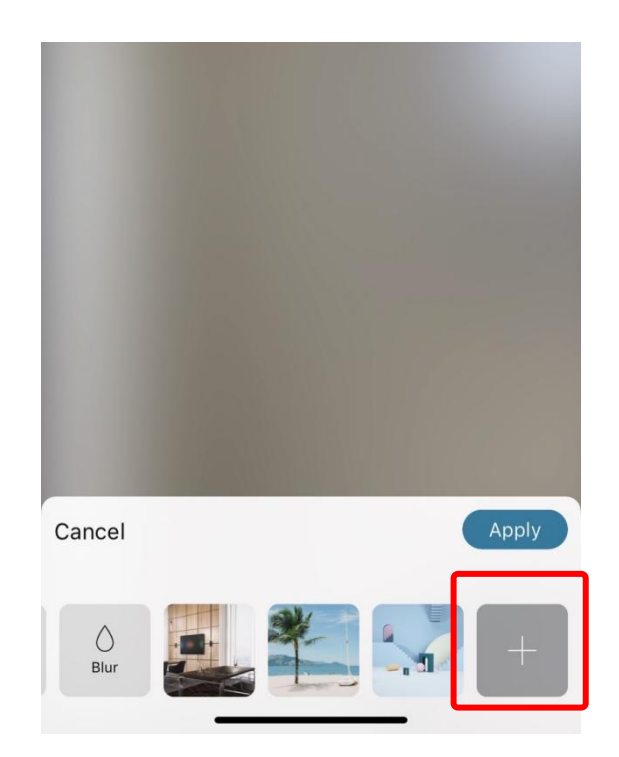

2. เมื่อเลือกรูปแล้วกด Apply

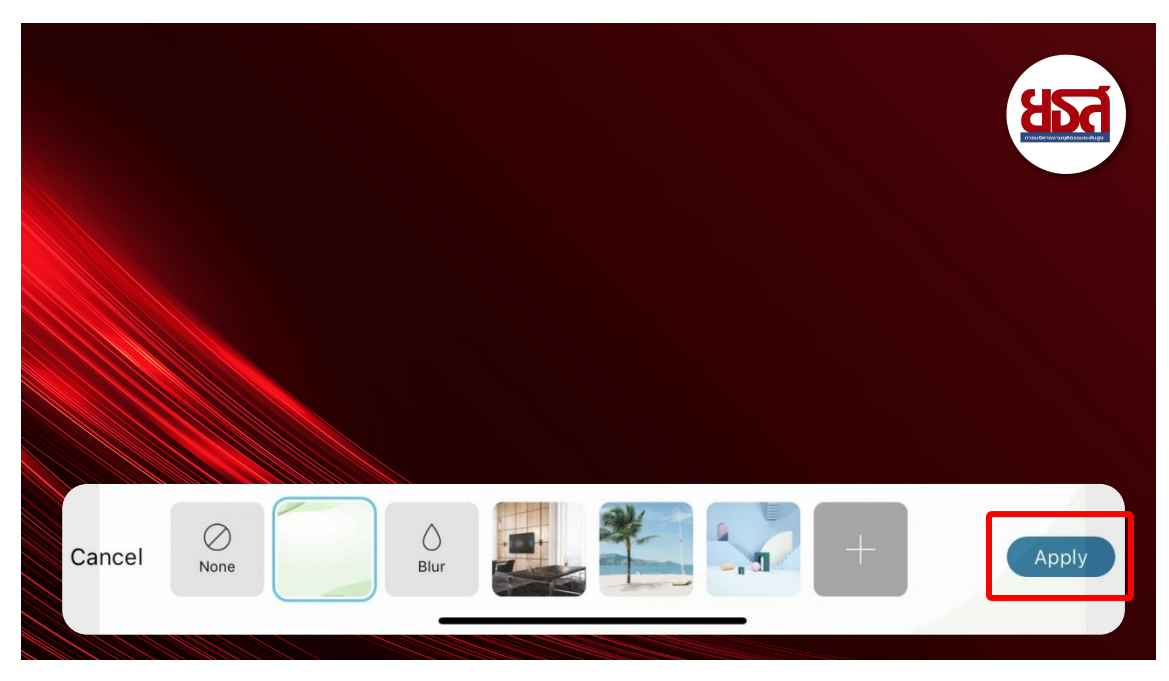

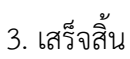